# **SAGE** journals

# HƯỚNG DẫN TẠO TÀI KHOẢN CÁ NHÂN

## Lợi ích khi tạo tài khoản cá nhân:

- Tạo các tạp chí quan tâm/ yêu thích để hệ thống gửi thông báo khi có các nội dung cập nhật liên quan đến tạp chí đó.
- Lưu và xem lại các tìm kiếm trước đây của mình.
- Hỗ trợ truy cập từ xa hỗ trợ khai thác và nghiên cứu.
- 1. Truy cập đường dẫn: <u>https://journals.sagepub.com/</u>

## 2. Tạo tài khoản cá nhân

Khi tạo tài khoản người dùng phải truy cập tại khuôn viên của trường (thông qua dải IP tĩnh đã đăng ký).

## Chọn phần "Access Options"

| ← → C 🔒 journals.sagepub.com |                                                                                                    | _                         | _          | 0 <del>,</del> ☆ | V 🗟 🛪 🕓 E                                                                                                    |
|------------------------------|----------------------------------------------------------------------------------------------------|---------------------------|------------|------------------|----------------------------------------------------------------------------------------------------|
| <b>SAGE</b> journals         | Browse Resources v                                                                                               | Access Options:           | e National | Society          | Cart                                                                                                    |
| Accour                       | t Administrators: Review your remote acco                                                                        | ess options for SAGE Jour | Hais       |                  |                                                                                                    |
|                              | and the second second second second second second second second second second second second second second second |                           |            |                  | a statement                                                                                                    |
| Your gat                     | eway to world-clas                                                                                               | s research j              | ournals    |                  | Anime<br>Transform the Anit' on the Name State Conference on<br>Kalling on AL 2014, Name State State State State<br>Incomerce on Anite of Institutes of the Animatal<br>Incomerce on Anite of Institutes of the Animatal<br>Interference on Anite of Institutes of the Animatal<br>Interference on Anite of Institutes of Institutes of Institut                        |
|                              | Search all SAGE Journals                                                                                         | Q                         |            |                  | the locate and pine to red regardle detection in the<br>board 3 location merican location (location) and<br>board 3 location merican location (location) and<br>board and location may be a restrict with a location<br>of an exception of the location and locations of<br>the location may be a therefore and location of<br>the location of the location and location of<br>the location of the location of the location of<br>the location of the location of the location of the<br>location of the location of the location of the location<br>of the location of the location of the location of the<br>location of the location of the location of the location of the<br>location of the location of the |
| bile                         | Advanced Search                                                                                                  | h                         | - (        |                  | Appendix or parts is the same present spectrum by the same of the same set of the same set of                                     |

Giao diện "Access Options" hiện lên.

Hệ thống thông báo người dùng đang truy cập qua dải IP tĩnh của Đơn vị.

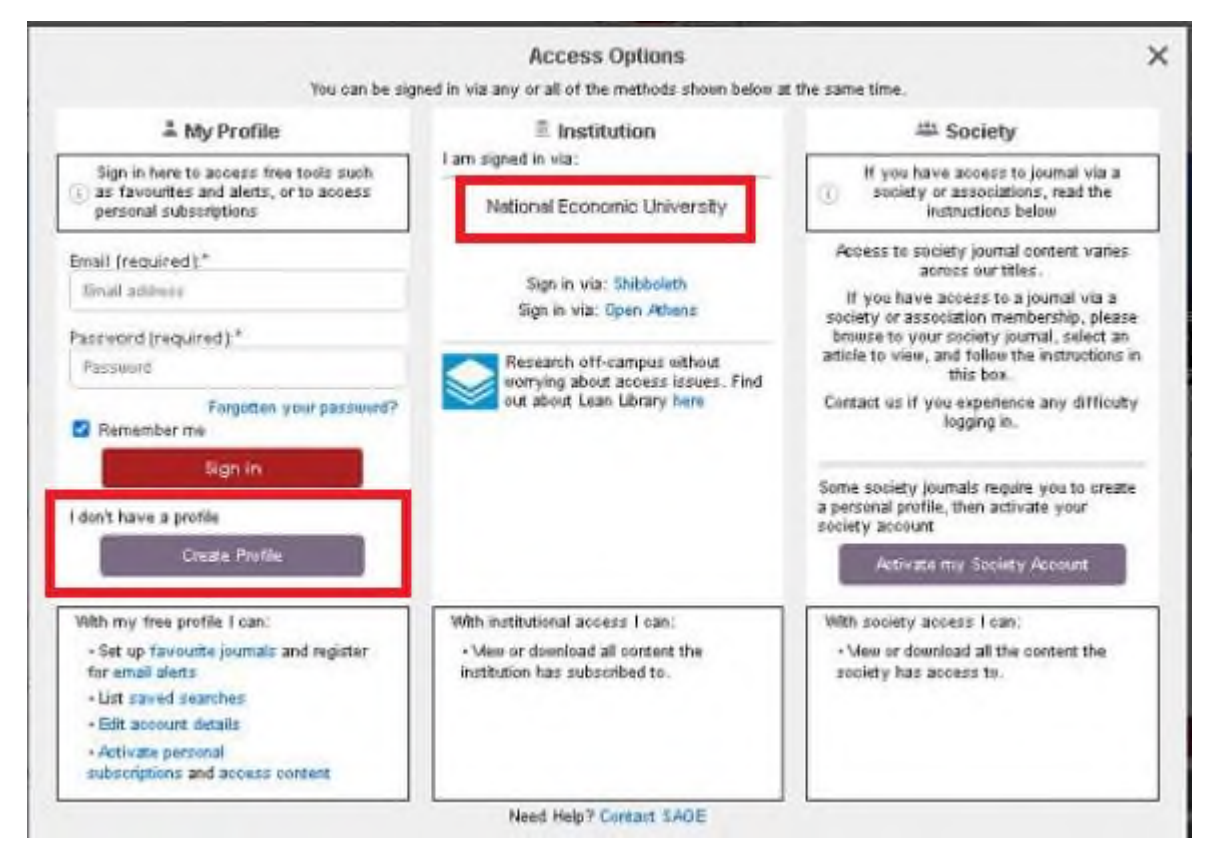

Lựa chọn "Create Profile" để tạo tài khoản cá nhân

### 3. Điền thông tin tạo tài khoản

Điền thông tin email, mật khẩu (bắt buộc)

#### Register

Sign up for a free account to access personal tools and free access offers. If you already have a SAGE Journals account, please sign in with your email address and password.

| For help, please contact us.                                                                                                    |
|----------------------------------------------------------------------------------------------------|
| * Required fields                                                                                                    |
| 1 Email and Password                                                                                                    |
| Email Address:*                                                                                                    |
| Password:*                                                                                                    |
| Confirm Password:*                                                                                                    |
| Your new password must contain at least one lowercase letter, one uppercase letter, one number and one special character, and be at least 8 characters long (although longer is better) |

Điền thông tin tên, quốc gia, tổ chức, nghề nghiệp (Bắt buộc) và xác nhận vào các điều khoản sử dụng

Personal Information

| Title:        | Select a title       |   |  |
|---------------|----------------------|---|--|
| First Name:*  |                      |   |  |
| Last Name:*   |                      |   |  |
| Country:*     | Select a country     | ~ |  |
| Institution:* |                      |   |  |
| Occupation:*  | Select an occupation | ~ |  |

Terms and Conditions\*

I confirm that I agree to the Privacy Policy and the Terms and Conditions

#### Điền các ký tự xác nhận sau đó chọn "Submit" để hoàn tất việc tạo tài khoản

Updates from SAGE

In addition to any journals alerts that you request via this site, SAGE may also send you emails about other products, services and offers relevant to your interests and occupation.

If you do not want to receive these, you can unsubscribe at any time by clicking on the unsubscribe links within each email.

Please let us know which disciplines you are interested in hearing about by selecting from the areas below. You can browse by discipline and then select specific subjects or areas of interests.

| Humanities & Social Sciences<br>Research Methods, Statistics & Evaluation |
|---------------------------------------------------------------------------|
| Science, Technology & Medicine                                            |
| Retype the code from the picture:*                                        |
|                                                                           |
| Submit                                                                    |

#### 4. Truy cập từ xa

Sau khi tạo tài khoản, người dùng có thể sử dụng tài khoản cá nhân này để truy cập CSDL tại bất kỳ đâu để hỗ trợ công tác học tập và nghiên cứu.

Nhà xuất bản sẽ kiểm soát việc sử dụng các tài khoản cá nhân của người dùng để đảm bảo việc sử dụng tài khoản là đúng đối tượng và đúng chính sách sử dụng.

#### 5. Lưu các kết quả tìm kiếm

| Search Results |                                                                                                    |              |                     |                                                            |                         |             |
|----------------|----------------------------------------------------------------------------------------------------|--------------|---------------------|------------------------------------------------------------|-------------------------|-------------|
| Results        | s: 1 – 20 of 659829 for All eco                                                                                                    | nomic        |                     |                                                            |                         | Save Search |
|                | Articles(659829)                                                                                                    | Journals(20) |                     |                                                            | ARTICLE TYPE            |             |
| Down           | load selected citations                                                                                                    |              | Refine Search v Sor | t. Relevance 🗸                                             | Research Article        | 446914      |
| 1              | The Economy, the News, and the Public: A Longitudinal Study of the Impact of<br>Economic News on Economic Evaluations and Expectations |              |                     | Other<br><u>Book Review</u><br>Review Article<br>Editorial | 77333<br>51943<br>49721 |             |
|                | Alyt Damstra, Mark Boukes                                                                                                    |              |                     |                                                            |                         | MORE (29) ~ |
|                | Communication Research, vol. 48, 1: pp. 26-50. , First Published March 5, 2018.                                                        |              |                     | PUBLICATION DATE                                           |                         |             |
|                | > Preview                                                                                                    |              |                     |                                                            |                         |             |
|                |                                                                                                    |              |                     | 1847                                                       | 2021                    |             |
|                |                                                                                                    |              |                     | SUBJECT                                                    |                         |             |

## 6. Quản lý tài khoản cá nhân

Vào phần "Access Options" chọn "View My Account"

| lou car b                                                                       | signed in the day of an of the methods shown below at                                                                                                    | die bane and.                                                                                                    |
|---------------------------------------------------------------------------------|----------------------------------------------------------------------------------------------------|----------------------------------------------------------------------------------------------------|
| 👗 My Profile                                                                    |                                                                                                    | Society                                                                                                    |
| am signed in as:                                                                | l am signed in via:                                                                                                    | i If you have access to journal via a society                                                                                                    |
| Linh Bui<br>View My Account<br>Logout                                           | National Economic University<br>Sign in via: Shibboleth<br>Sign in via: Open Athens<br>Research off-campus without<br>worrying about access issues. Find<br>out about Lean Library here | Access to society journal content varies across<br>our titles.<br>If you have access to a journal via a society or<br>association membership, please browse to your<br>society journal, select an article to view, and<br>follow the instructions in this box.<br>Contact us if you experience any difficulty<br>logging in.<br>Some society journals require you to create a<br>personal profile, then activate your society<br>account<br>Activate my Society Account |
| With my free profile I can:                                                     | With institutional access I can:                                                                                                    | With society access I can:                                                                                                    |
| <ul> <li>Set up favourite journals and register<br/>for email alerts</li> </ul> | <ul> <li>View or download all content the institution<br/>has subscribed to.</li> </ul>                                                                                                 | <ul> <li>View or download all the content the<br/>society has access to.</li> </ul>                                                                                                    |
| List saved searches                                                             |                                                                                                    |                                                                                                    |
| Edit account details                                                            |                                                                                                    |                                                                                                    |
| Activate personal     subscriptions and access content                          |                                                                                                    |                                                                                                    |

Trang quản lý tài khoản cá nhân.

| My Account                 | Personal Details                                                                                                    |  |  |  |
|----------------------------|----------------------------------------------------------------------------------------------------|--|--|--|
| Personal Details           | You can update your personal account information and contact details here. You'll receive an email confirming<br>any changes you make.                                                             |  |  |  |
| My Content                 | Please note: if you change your email address, the confirmation email you receive at the new address will contain a verification link which you must click in order for the change to take effect. |  |  |  |
| Society Member Access      |                                                                                                    |  |  |  |
| Claim My Free Access       | * Required fields                                                                                                    |  |  |  |
| My Alerts                  | Email and Password                                                                                                    |  |  |  |
| My Favorite Journals       | Email Address:* linhbt10@gmail.com                                                                                                    |  |  |  |
| My Saved Searches          | Change Password                                                                                                    |  |  |  |
| Institutional Affiliations | A bout You                                                                                                    |  |  |  |
|                            | About tou                                                                                                    |  |  |  |

"Personal Details": xem và thay đổi các thông tin cá nhân, mật khẩu

"My Alrets": Quản lý các thông báo mới khi có nội dung mới của các tạp chí yêu thích/quan tâm

"My Favorite Journals": Quản lý các tạp chí yêu thích

"My Saved Searches": Quản lý các tìm kiếm đã được lưu